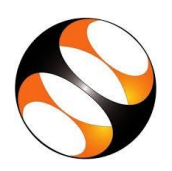

# 1 The procedure to install DWSIM on Windows 7/8/10 (32-bit/64-bit)

## 1.1 Getting ready for DWSIM installation

- 1. To follow the installation procedure, you need to be connected to the Internet
- 2. Following system requirements should be met:
  - i. Microsoft .NET Framework 4.6.2 or newer
  - ii. 2 GB RAM
- iii. 1.0 GHz dual-core processor (minimum)
- iv. 2 GB Disk space for program files
- v. Graphics Card: 128 MB with OpenGL hardware acceleration
- vi. Display: 1280x800 display resolution is recommended as a minimum

## 1.2 Installing DWSIM on your machine

- 1. Open your default web browser
- 2. In the address bar, type the url: https://sourceforge.net/projects/dwsim/files/DWSIM and press Enter
- 3. Under Parent folder, click on DWSIM 6.4
- 4. Scroll down and click on the folder **6.4.3**
- Now, select the 32 bit or 64 bit installer depending on your system configuration. I will click on DWSIM\_bin\_v643\_setup\_win7win8win10\_64bit.exe
- 6. Save **DWSIM\_bin\_v643\_setup\_win7win8win10\_64bit.exe** file. It will be saved in the default download folder. On my system, it is in the **Downloads** folder.
- 7. Go to the downloaded file and right click on the **.exe** file
- 8. Select **Run as administrator**
- 9. In the User Account Control window, select Yes
- 10. In the **Installer language** pop up, click on **OK**
- 11. DWSIM 6.4 Update 3 Setup window appears. Click on Next
- 12. In the License Agreement section, Choose I Agree
- 13. In the DWSIM Version Information section, Click on Next
- 14. In Select components to install field, Check all the check boxes and click Next
- 15. In the Choose Install Location section, Click on Next
- 16. In the Choose Start Menu Folder section, Click on Install
- 17. In the ChemSep 8.23 LITE Setup License Agreement section, Choose I Agree
- 18. In the Choose Users section, Click on Next
- 19. In the Choose Install Location section, Click on Next
- 20. In the Choose Start Menu Folder section, Click on Install
- 21. On completion, **Setup was completed successfully** message appears. Now, click on **Next**
- 22. Click on Finish

- 23. In the CAPE-OPEN Type Libraries x64 or x32 Setup section, Click on Next
- 24. Select I accept the terms in the License Agreement check box
- 25. Click on Next
- 26. In the Installation Scope section, Click on Next
- 27. Click on Install
- 28. Click on Finish
- 29. In **Command prompt**, some commands are executes automatically
- 30. Wait for a few seconds
- 31. Once the execution is completed, click on Next in DWSIM 6.4 Update 3 Setup window
- 32. Click on **Finish**
- 33. **DWSIM** is successfully installed message will be displayed and a shortcut icon will appear on your **Desktop**

### 1.3 The procedure to check the DWSIM Installation

To check the software installation, please follow these steps:

- 1. Go to https://spoken-tutorial.org
- 2. Click on **All Courses** drop-down and choose **DWSIM**
- 3. Click on All Languages drop-down and choose English
- 4. Click on Search
- 5. Scroll down and click on the Rigorous Distillation tutorial
- 6. Download and save the code files **Rigorous-Distillation-Codefiles**
- 7. Extract the zip file
- 8. Go to DWSIM (Classic UI), right click on it and select Run as Administrator
- 9. User Account control window opens. Click on Yes to continue.
- 10. DWSIM window will now open. From the File menu, click on Open File
- 11. Navigate to **Rigorous Distillation-code files**, select **DWSIM\_Rigorous Distillation column\_Code Files** folder and then open the **shortcut-end** file
- 12. From the toolbar, click on the **Solve Flowsheet** button
- 13. A message **The flowsheet was calculated successfully** will appear in the **Information pane** present at the bottom of the **DWSIM** interface.

## 2 The procedure to install DWSIM on Ubuntu Linux 16.04/18.04/20.04

### 2.1 Getting ready for DWSIM installation

- 1. To follow the installation procedure, you need to be connected to the Internet
- 2. Following system requirements should be met:
  - i. Mono Framework 6.8.0 or newer
  - ii. 2 GB RAM
  - iii. 1.0 GHz dual-core processor (minimum)
  - iv. 2 GB Disk space for program files
  - v. Graphics Card: 128 MB with OpenGL hardware acceleration
  - vi. Display: 1280x800 display resolution is recommended as a minimum
- 3. Please note: **gdebi** will be required for installing the deb packages (To install **gdebi**, open the terminal and type the command

#### sudo apt-get install gdebi

A Prompt appears: **Do you want to Continue [Y/n]**, press **Y** to continue. )

#### 2.2 Installing DWSIM on your machine

- 1. Open your default web browser.
- 2. In the address bar, type the url: https://sourceforge.net/projects/dwsim/files/DWSIM and press Enter
- 3. Under Parent folder, click on DWSIM 6.4
- 4. Scroll down and click on 6.4.3
- 5. Click on **dwsim\_6.4.3-amd64.deb**
- 6. The zip file will be downloaded and saved in the default **Downloads** folder
- 7. Open the terminal by pressing Ctrl + Alt + T keys together
- 8. Type the following command and press **Enter sudo apt-get update**
- 9. To install Mono Framework version 6.8.0 or newer,
  - a. Go to the website: <u>https://www.mono-project.com/download/stable/#download-lin</u>
  - b. Follow the instructions given in the section **Add the Mono repository to your system** based on your OS version.

For example, in Ubuntu 16.04, type the following commands on the terminal. Press Enter after each command.

- sudo apt-key adv --keyserver hkp://keyserver.ubuntu.com:80 --recv-keys 3FA7E0328081BFF6A14DA29AA6A19B38D3D831EF
- *sudo apt install apt-transport-https ca-certificates*
- echo "deb https://download.mono-project.com/repo/ubuntu stable-xenial main" | sudo tee /etc/apt/sources.list.d/mono-official-stable.list
- sudo apt update
- Next **Install Mono** using the following commands. If the following prompt appears: **Do you want to Continue[Y/n]**, press **Y** to continue
- sudo apt-get install mono-devel
- sudo apt-get install mono-complete
- sudo apt-get install mono-vbnc
- 10. Change the directory using **cd** command to the location where the downloaded **dwsim\_6.4.3-amd64.deb** file is saved. For example, **cd Downloads**
- 11. Next type: sudo gdebi dwsim\_6.4.3-amd64.deb and press Enter
- 12. To open **DWSIM**, type **dwsim-classic** and press **Enter**
- 13. **DWSIM** interface will open on your machine. This means that **DWSIM** is successfully installed. Do not close the **terminal** while using **DWSIM** because it will close **DWSIM** as well

### 2.3 The procedure to check the DWSIM Installation

To check the software installation, please follow these steps:

1. Go to <u>https://spoken-tutorial.org</u>

- 2. Click on All Courses drop-down and choose DWSIM
- 3. Click on All Languages drop-down and choose English
- 4. Click on Search
- 5. Scroll down and click on the **Rigorous Distillation** tutorial
- 6. Download and save the code files
- 7. Extract the zip file
- 8. Open a command terminal by pressing Ctrl+Alt+T and type dwsim-classic
- 9. User Account control window opens. Click on Yes to continue.
- 10. DWSIM window will now open. From the File menu, click on Open File
- 11. Navigate to **Rigorous Distillation-code files**, select **DWSIM\_Rigorous Distillation column\_Code Files** folder and then open the **shortcut-end** file
- 12. From the toolbar, click on the **Solve Flowsheet** button
- 13. A message **The flowsheet was calculated successfully** will appear in the information pane present at the bottom of the **DWSIM** interface.

Please Note: To display the **Information pane**, go to the toolbar at the top and click on **View** and select the **Restore layout of all Docking Panels** option. An **Information pane** will appear at the bottom of the **DWSIM** interface.